## Подключение к QUIK

Для того чтобы начать использовать TC QUIK, Вам понадобится подать поручение и зарегистрировать новый тип аутентификации в системе (плата не взимается). Для подачи поручения совершите следующие действия.

- 1. Войдите в торговый терминал **TRADERNET**.
- 2. Перейдите в Кабинет клиента.
- 3. В Кабинете клиента проследуйте в меню «Поручения» → «Настройки счета» → «Подключить QUIK»:

|        | -     |       |
|--------|-------|-------|
| Hact   | DOMMA | CUETA |
| i laci | ponkn | CHUIU |
|        |       |       |

- 🖉 Заказ документов
- Смена тарифного плана
- 1 Переводы ценных бумаг
- Отменить поручение
- 📌 Корпоративные действия
- 🔦 Подключить QUIK
- 🖹 Квалифицированный инвестор
- 4. Подтвердите подачу поручения, нажав на кнопку «Подтвердить».
- 5. Появится окно подтверждения поручения. Нажмите «Отправить поручение».

Проверьте внимательно все свои данные

|                         | Подключить QUI | K          |                          |
|-------------------------|----------------|------------|--------------------------|
|                         | Клиент:        | a constant |                          |
|                         | Код клиента:   |            |                          |
| кочу подключить TC Quik |                |            | on                       |
|                         |                |            | Дата: 2019-08-26 14:02:4 |
|                         |                | Клиент:    | NUMBER OF STREET         |

6. Поручение будет исполнено. На Ваш номер телефона, зарегистрированный в компании, поступит пуш уведомление в мобильном приложение с логином, паролем и кодом UID (уникальный идентификатор для обращений в клиентскую поддержку). При первом входе в QUIK по логину и паролю система предложит сменить пароль. Логин и пароль никому не сообщайте.